# Förenkla företagarlivet

Vår tjänst Business Line underlättar betalningshanteringen för företagare. Med Ålandsbanken BusinessNet, vår heltäckande banklösning för företag, får du en tydlig överblick över företagets penningtrafik och ekonomi.

Bankförbindelseprogrammet BusinessNet påminner till stora delar om Ålandsbankens Internetkontor men är anpassat för företag. Programmet är smidigt att använda och ger dig dessutom flera funktioner. Eftersom BusinessNet är helt webbaserat kan du sköta fakturering och annat över hela världen.

#### BusinessNet ger dig möjlighet att

- registrera eurobetalningar och valutabetalningar
- skapa och skicka e-fakturor
- hantera inkommande e-fakturor
- sända och hämta filer med hjälp av ditt affärssystem
- hantera användarrättigheter
- få saldolarm
- få larm för inkomna e-fakturor och avvisade betalningar
- lägga upp ett kundregister
- skriva ut kontoutdrag anpassade för bokförare
- betala löner och pensioner
- få en snabb översikt av företagets likviditet
- få aktuella valutakurser.

Kontakta din företagsrådgivare på Ålandsbanken så berättar vi mer om nyheterna som förenklar din arbetsdag.

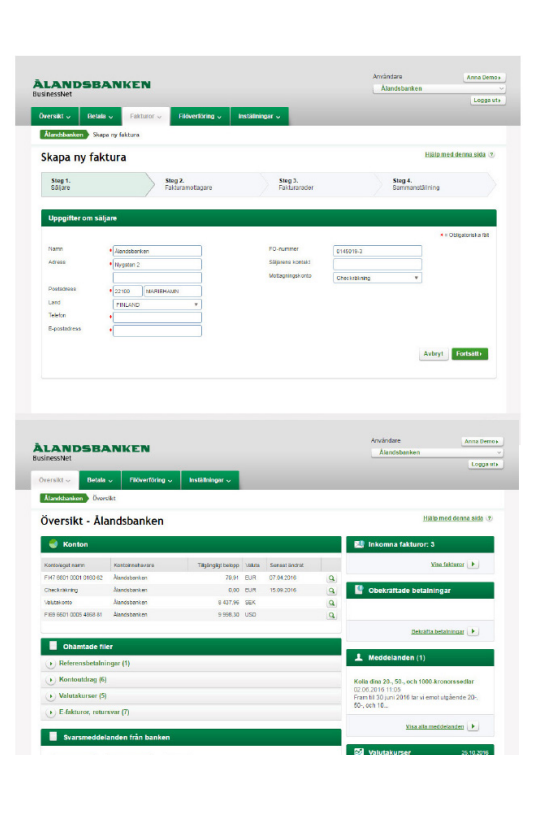

### **ÀLANDSBANKEN**

## Så här kommer du igång med BusinessNet

För att komma igång med BusinessNet behöver du teckna ett Business Line-avtal med Ålandsbanken. Du behöver avtalet och båda delarna av överföringsnyckeln för att registrera dig i BusinessNet.

- 1. Gå till adressen https://businessnet.alandsbanken.fi
- 2. Om du inte tidigare har använt BusinessNet börjar du med att klicka på Registrera företaget.
- 3. Läs igenom de allmänna villkoren för BusinessNet, godkänn dem och klicka sedan på Fortsätt.
- 4. Fyll i uppgifterna om företaget och huvudanvändaren, samt kund-ID och överföringsnyckel del ett och två som du fått från banken. Du kan senare lägga till konton och flera företag i BusinessNet.
- 5. Ditt användarnamn skickas till den e-postadress som du uppgav vid registreringen.
- 6. När du fått ditt användarnamn kan du skapa ditt lösenord på inloggningssidan vid Skapa lösenord/ Återställ lösenord genom att välja Nästa. Ange ditt användarnamn, din e-postadress och engångskoden som skickas till din mobiltelefon per SMS. Spara ditt lösenord och logga in i programmet genom att välja Fortsätt.
- 7. Via länken Inställningar/Bankkonton kan du lägga till konton.
- På översikten ser du uppgifter om anslutna konton, nedladdningsbara filer och svarsmeddelanden från banken. Programmets funktioner visas under olika flikar på översikten. Observera att kontotransaktionerna visas först när det första Business-Net-kontoutdraget har skapats.

#### Vid eventuella frågor, vänligen kontakta Kundservice, tfn 0204 292 910\*.

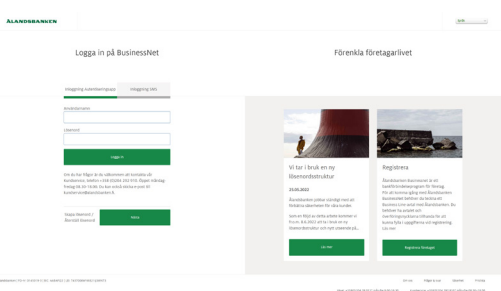

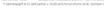

# 

## **ÀLANDSBANKEN**